## ERP<->CRM Arasındaki Veri Aktarımının Otomatik Yapılması

## Amaç

ERP<->CRM arasındaki veri aktarımının parametre verilerek Windows Görev Zamanlayıcı üzerinden otomatik yapılmasının sağlanmasıdır. Veri aktarımı için kullanılacak parametreler Logo CRM IntegrationWizard üzerinden oluşturulmaktadır.

#### Kurulum

## Kurulum Aşamaları

Logo CRM kurulum dizini açılır ve LogoCRMIntegrationWizar.exe yönetici olarak çalıştırılır.

| [        | Ad                                          | Değiştirme tarihi | Tür                     | Boyut     | Dosya sürümü |
|----------|---------------------------------------------|-------------------|-------------------------|-----------|--------------|
|          | cbDefaultVerticalTemplateContent.ascx       | 03.02.2021 15:22  | ASP.NET User Control    | 63 KB     |              |
| 0        | 🗗 cbResponsiveDefaultVerticalTemplateConten | 03.02.2021 15:22  | ASP.NET User Control    | 56 KB     |              |
|          | 🗗 cnLogin.ascx                              | 07.10.2020 09:14  | ASP.NET User Control    | 6 KB      |              |
|          | CommentBox.ascx                             | 07.10.2020 09:14  | ASP.NET User Control    | 1 KB      |              |
|          | DBDoc.ascx                                  | 07.10.2020 09:14  | ASP.NET User Control    | 1 KB      |              |
|          | 🌐 Default.aspx                              | 19.01.2021 17:57  | ASP.NET Server Page     | 17 KB     |              |
|          | DefaultContent.ascx                         | 03.02.2021 15:22  | ASP.NET User Control    | 57 KB     |              |
|          | 📓 erpproduct.xml                            | 03.02.2021 23:25  | XML Dosyası             | 1 KB      |              |
|          | 🌐 Error.aspx                                | 19.06.2018 22:59  | ASP.NET Server Page     | 6 KB      |              |
|          | eXpressAppFramework.log                     | 04.02.2021 15:36  | Metin Belgesi           | 1.926 KB  |              |
|          | CRM favicon.ico                             | 13.10.2019 20:47  | Simge                   | 111 KB    |              |
|          | FormPrepareExportTypeBrowser.css            | 23.10.2018 18:56  | Geçişli Stil Sayfası (C | 1 KB      |              |
| )        | 👷 Global.asax                               | 19.06.2018 22:59  | ASP.NET Server Appli    | 1 KB      |              |
|          | License.Dat                                 | 03.02.2021 22:39  | DAT Dosyası             | 6 KB      |              |
| : (\\172 | 剧 license.pdf                               | 03.02.2021 22:36  | Adobe Acrobat Docu      | 363 KB    |              |
|          | 🌐 Login.aspx                                | 07.10.2020 09:14  | ASP.NET Server Page     | 2 KB      |              |
|          | LOGO_CRM_Service.exe                        | 03.02.2021 22:19  | Uygulama                | 21.594 KB | 2.16.0.0     |
|          | 🗟 logocrm.ini                               | 04.02.2021 15:45  | Yapılandırma ayarları   | 1 KB      |              |
|          | 📄 logocrm.log                               | 04.02.2021 15:45  | Metin Belgesi           | 276 KB    |              |
|          | Iogocrm.net.Module.dll                      | 03.02.2021 22:18  | Uygulama uzantısı       | 5.986 KB  | 2.16.0.0     |
|          | 🥁 logocrm.net.xml                           | 03.02.2021 23:12  | XML Dosyası             | 4 KB      |              |
|          | 🛋 logocrm.png                               | 19.06.2018 22:59  | PNG Dosyası             | 5 KB      |              |
|          | logocrm_LOGO.log                            | 04.02.2021 15:45  | Metin Belgesi           | 732 KB    |              |
|          | LogoCRMChecker.exe                          | 03.02.2021 22:28  | Uygulama                | 441 KB    | 2.16.0.0     |
|          | LogoCRMConfigWizard.exe                     | 03.02.2021 22:28  | Uygulama                | 537 KB    | 2.16.0.0     |
|          | LogoCRMIntegrationWizard.exe                | 03.02.2021 22:23  | Uygulama                | 845 KB    | 1.0.0.0      |
|          | LogoCRMIntegrationWizard.log                | 03.02.2021 17:05  | Metin Belgesi           | 1 KB      |              |
|          | L LogoCRMLauncher.exe                       | 03.02.2021 22:37  | Uygulama                | 357 KB    | 2.16.0.0     |
|          | LogoCRMResponsiveLayout.ascx                | 03.02.2021 15:22  | ASP.NET User Control    | 38 KB     |              |
|          | 🗗 LogoCRMResponsiveLoginTemplate.ascx       | 11.12.2020 09:55  | ASP.NET User Control    | 11 KB     |              |
|          | LogoCRMXMLSettings.exe                      | 03.02.2021 22:53  | Uygulama                | 207 KB    | 2.16.0.0     |
|          | Logodb.cfg                                  | 03.02.2021 16:09  | CFG Dosyası             | 1 KB      |              |
|          | 📔 LogoDb.Xml                                | 03.02.2021 22:39  | XML Dosyası             | 1 KB      |              |
|          | LogoSet.cfg                                 | 03.02.2021 22:39  | CFG Dosyası             | 1 KB      |              |
|          | Model.xafml                                 | 03.02.2021 12:27  | XAFML Dosyası           | 89 KB     |              |
|          | Model_en-US.xafml                           | 03.02.2021 12:27  | XAFML Dosyası           | 1 KB      |              |
|          | Model_tr-TR.xafml                           | 03.02.2021 12:27  | XAFML Dosyası           | 11 KB     |              |
|          | MestedListViewController accv               | 11 12 2020 00-55  | ASD NET User Control    | 1 KR      |              |

1- Kullanıcı, "LogoCRMIntegrationWizard.exe" uygulamasının başlangıç ekranındaki "İleri" butonuna tıklar.

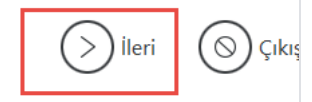

#### Entegrasyon Sihirbazı

Bu sihirbaz LogoCRM ERP entegrasyonu kurulumu ve opsiyonlarının doğru yapılması için size yardımcı olacak.

Tüm sistem kaynaklarına ve veritabanı ayarlarına eksiksiz erişim açısından, bu sihirbazı yönetici olarak çalıştırmış olmanız tavsiye edilir.

 

 Ipucu

 E

 Sihirbaz adımları boyunca bilgi girişi yaptığınız alanların üzerine farenizi getirin ve çok kısa süre bekleyin. O alanla ilgili faydalı bilgiler göreceksiniz.

 Bilgi

 Başlamadan önce, Logo CRM'in ERP entegrasyonunu nasıl gerçekleştirdiği ve izlediği yol hakkında daha fazla bilgi sahibi olmak için bir doküman incelemenizi öreriyoruz. Bu dokümanı aşağıdaki butona tıklayarak inceleyebilirsiniz.

 2- Sistem, "Ne yapmak istiyorsunuz?" başlıklı ekranı görüntüler. ERP CRM arasında veri aktarımı yapmak istiyorum seçilir ve ileri butonu tıklar.

 Logo CRM
 Sileri

 Ne yapmak istiyorsunuz?

#### 🕅 🔿 Yeni bir ERP entegrasyon bağlantısı oluşturmak istiyorum.

Bu seçenek ile mevcut Netsis/Tiger/Go ürünlerine yeni bir bağlantı oluşturup, varolan cari hesap ve malzemelerinizi Logo CRM'e aktarabilirsiniz. Object servislerin testi, veritabanı bağlantıları ve diğer ayarları adım adım gerçekleştirebilirsiniz.

🖉 🔿 Varolan bir entegrasyon bağlantısını değiştirmek istiyorum.

Daha önce tanımladığınız bir entegrasyon setiniz var ise, bu seçenek ile tüm ayarlarını değiştirebilir, servis ve veritabanı bağlantıla test edebilirsiniz.

🎘 🖲 ERP <-> CRM arasında veri aktarımı yapmak istiyorum.

Tanımlı olan bir ERP bağlantısı üzerinde, malzeme/stok, firma, birimler ve hizmetlerin, Logo CRM'den ERP'ye veya ERP'den LogoCRM'e aktarımını sağlayabilirsiniz. Bu sihirbaz üzerinde yapacağınız aktarımlar web arayüzden daha hızlı olur.

3- Sistem, "Lütfen bir seçim yapınız" başlıklı ekranı görüntüler. Kullanıcı, entegrasyonu yapmak istediği entegrasyon setlerinden birini seçer ve "İleri" butonuna tıklar.

# Geri 🚫 İleri 🚫 Çıkış

#### Lütfen bir seçim yapınız

| Entegrasyon seti | ERP uygulaması | Firma | Dönem | Aktif        | Öndeğer      |
|------------------|----------------|-------|-------|--------------|--------------|
| Tiger            | POPTIGER 3     | 1     | 2     | $\sim$       | $\checkmark$ |
| Tiger-2          | Inter 3        | 2     | 2     | $\checkmark$ |              |
|                  | ·              |       |       |              |              |
|                  |                |       |       |              |              |
|                  |                |       |       |              |              |
|                  |                |       |       |              |              |
|                  |                |       |       |              |              |
|                  |                |       |       |              |              |
|                  |                |       |       |              |              |
|                  |                |       |       |              |              |
|                  |                |       |       |              |              |

4- Sistem, "İçe aktarım filtreleri" başlıklı ekranı görüntüler. Malzeme/stok, cari hesap ve hizmet aktarım filtresi yapılacaksa where koşuluna denk gelecek şekilde yazılır ve ileri butonuna tıklar.

| Geri   | ) İleri | (S) Çıkış |
|--------|---------|-----------|
| $\sim$ | $\sim$  | $\sim$    |

## İçe aktarım filtreleri

| Malzeme/stok aktarım filtresi:                                                                    |                                                                                                    |                                                            |
|---------------------------------------------------------------------------------------------------|----------------------------------------------------------------------------------------------------|------------------------------------------------------------|
|                                                                                                   |                                                                                                    |                                                            |
|                                                                                                   |                                                                                                    |                                                            |
| Hizmet aktarım filtresi:                                                                          |                                                                                                    |                                                            |
| İpucu<br>Eurada belirttiğiniz filtreler SQL formatında, s<br>E getirin ve kısa bir süre bekletin. | SQL cümlesinde WHERE statement içine gelecek şekilde o                                                               | lmalıdır. Daha fazla bilgi için alanların üzerine mouse u  |
| Bilgi                                                                                             |                                                                                                    |                                                            |
| Burada girdiğiniz filtreleri sürekli kullanacaksanız,                                             | filtreleri belirledikten sonra "Kaydet" butonuna tıklayın. Fi                                                        | ltreleriniz entegrasyon seti ile birlikte kaydedilecektir. |
|                                                                                                   |                                                                                                    |                                                            |
| Where Koşulu                                                                                      |                                                                                                    |                                                            |
| Where koşulu için mouse sürü                                                                      | iklediğinizde örnek where koşul bilgil                                                                               | eri gelmektedir.                                           |
| Logo CRM                                                                                          |                                                                                                    | Geri 🚫 İleri (                                             |
| İçe aktarım filtreleri                                                                            |                                                                                                    |                                                            |
| Malzeme/stok aktarım filtresi:                                                                    |                                                                                                    |                                                            |
| Cari hesap aktarım filtresi:                                                                      | ⑦ Malzeme/stok aktarım filtresini, gerekli<br>gördüğünüz şekilde, aşağıdaki örneklere<br>balıcaşık beliquebilizisine |                                                            |
| Hizmet aktarım filtresi:                                                                          |                                                                                                    |                                                            |
| _ İpucu                                                                                           | (ACTIVE = 0) AND (CODE LIKE '0000001%')<br>veva                                                                      |                                                            |
| Burada belirttiğiniz filtreler SQL form<br>getirin ve kısa bir süre bekletin.                     | (NÁME LIKE 'MALZEME%') AND (CARDTYPE =<br>1)                                                                         | ekilde olmalıdır. Daha fazla bilgi için alanların üzerine  |
| – Bilgi<br>Burada girdiğiniz filtreleri sürekli kullanaca                                         | Örnek (Netsis):<br>(STOK_KODU LIKE '100-244%')<br>veya                                                               | layın. Filtreleriniz entegrasyon seti ile birlikte kayded  |
|                                                                                                   | (ISLETME_KODU = 1) AND (OLCU_BR1 = 'AD')                                                                             |                                                            |
|                                                                                                   | gibi.                                                                                                    | J                                                          |
|                                                                                                   |                                                                                                    |                                                            |
|                                                                                                   |                                                                                                    |                                                            |
|                                                                                                   |                                                                                                    |                                                            |

5- Sistem, "Aktarım seçenekleri" ekranını görüntüler. Kullanıcı, "Aktarım yönü", "Veri senkronizasyon seçeneği", "Aktarım nesneleri" bölümlerinde seçimlerini yapar ve "İleri" butonuna tıklar.

Geri Dileri O Çıkış

## Aktarım seçenekleri

| Aktarım yönü <ul> <li></li></ul>            |                                                 |                         |  |  |  |
|---------------------------------------------|-------------------------------------------------|-------------------------|--|--|--|
| Veri senkronizasyon seçeneği ————           |                                                 | Aktarım nesneleri —     |  |  |  |
| ◉⊞Yeni kayıtları içeri al, varola           | anları güncelle                                 | □ 🗄 Firma <- Cari hesap |  |  |  |
| O⊞Sadece yeni kayıtları içeri a             | I                                               | ⊠∥∥Ürün <- Malzeme/Stok |  |  |  |
| ⊖⊞ Sadece mevcut kayıtları gür              | ncelle                                          | □I≝Ürün <- Hizmet       |  |  |  |
| Îpucu<br>È Aktarım ve veri senkronizasyon s | seçenekleri seçtiğiniz tüm aktarım nesneleri iç | çin geçerli olur.       |  |  |  |

6- Sistem, "Aktarım" ekranını yeni eklenecek olan "Parametre dosyası oluştur" seçeneği ile birlikte görüntüler.

Aktarım

Bilgi -

Veri aktarımı için tüm ayarlarınız hazır. Artık veri aktarımını başlatabilirsiniz. Aktarım esnasında veri tutarlılığı açısından IIS restart işlemi yapmayınız.

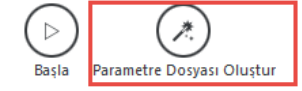

7- Kullanıcı, "Parametre dosyası oluştur" seçeneğine tıklar. Sistem, girilen alanların tamamını parametre dosyasının içerisine bilgi olarak ekler. Kullanıcı, oluşan parametre dosyasını bilgisayarında istediği bir yere kaydeder.

<) Geri 🛛 🚫 Çıkış

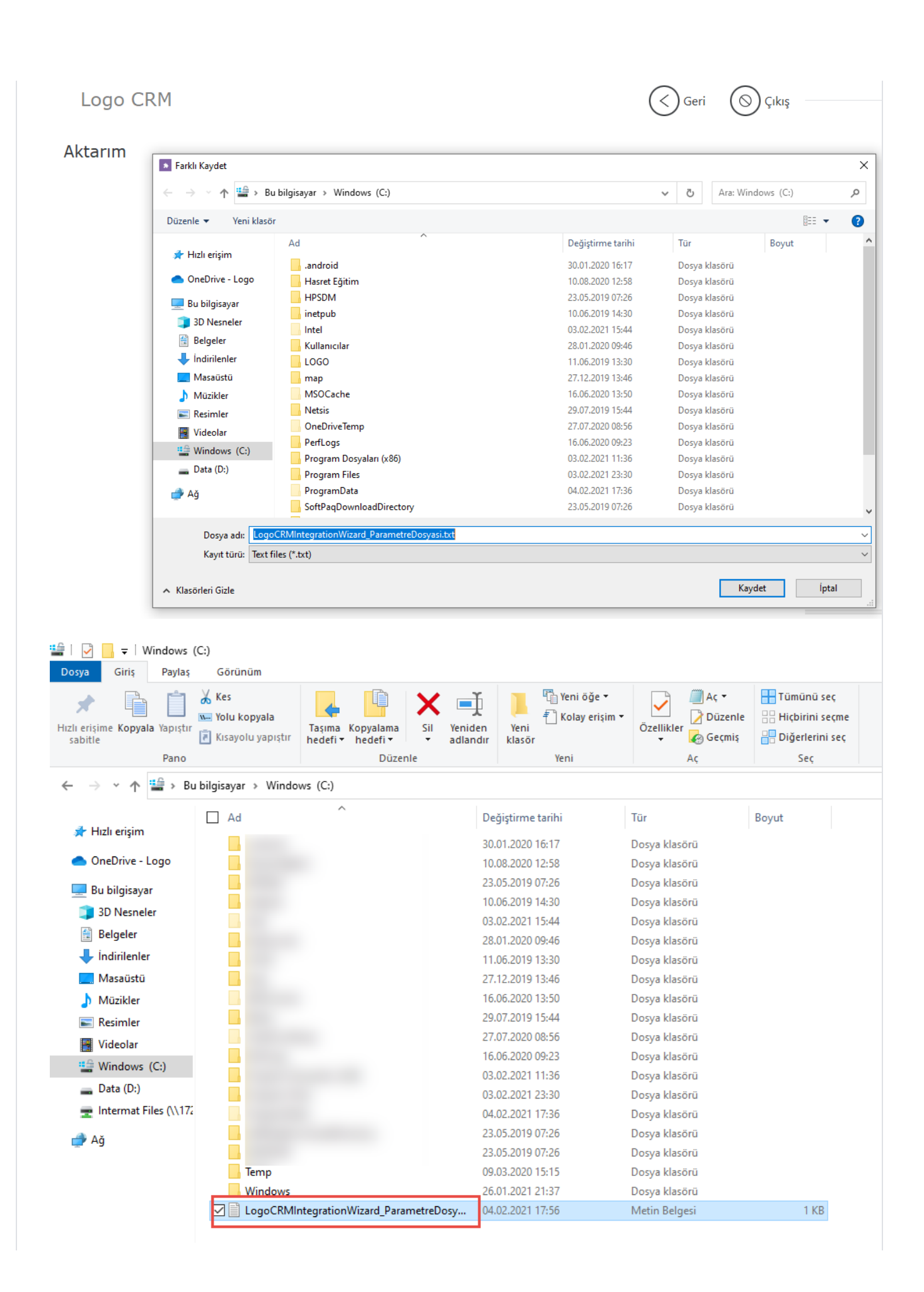

#### Parametre Dosyası

#### Parametre Dosyaları

Oluşan parametre dosyasını bilgisayarında istediği bir yere kaydettikten sonra metin dosya içerisine baktığınızda Logo CRM Integration Wizard da ilerlediğiniz adım seçenekleri ve parametre bilgileri bulunur. Bundan sonraki aşamada Windows Görev Zamanlayıcı ile parametre dosyanın bulunduğu dizini tanıtmak yeterli olacaktır.

#### Örnek Parametre Metini

Örnek olarak ayarlanmış parametre metin bilgisi. Logo CRM adımlarınıza göre kendi ayarlarınızda farklılık gösterir.

 ${\tt LogoCRMIntegrationWizard\_ParametreDosyasi.txt}$ 

## Windows Görev Zamanlayıcı

ERP ile CRM arasındaki veri senkronizasyonu girilen parametrelere göre istenilen zaman aralıklarında veya zamanda otomatik olarak gerçekler.

#### Windows Görev Zamanlayıcı Tanımlanması

#### Windows Görev Zamanlayıcısı

1. ERP ile otomatik veri senkronizasyon işleminin yapılabilmesi için Windows Görev Zamanlayıcısı (Windows Task Scheduler) kullanılmaktadır. Windows Görev Zamanlayıcısı (Windows Task Schedular) istenilen zaman aralıklarında, belirli kurallara göre çalışmış olur. Windows Görev Zamanlayıcısı (Windows Task Scheduler) üzerinden senkronizasyonun belli kurallar çerçevesinde yapılabilmesi için; ".exe" 'nin parametre ile çalışması sağlanır. ".exe" 'nin sonuna verilecek bilgi; parametre dosyasının adresi olur. ".exe" Windows tarafından tetiklendiğinde, parametre dosyası okunur ve ona göre çalışır.

#### Bilgilendirme

**Ntss Özellik Yapılandır Windows10** olarak seçilmesi <u>önerilir</u>. Bazı durumlarda Görev Zamanlayıcı Oluşturma Windows 10 yapılandırma seçilmediğinden çalışmayabilir.

| J 14035 020                                                                                                    | ellik (Yerel Bilgisayar)                                                                                                    |                                                                                                    |                                                                                                    |                                                                                                    |                                                                                                    |                                                                                                    |                                                                                                    | ×                                                                                                    |                                                                                                    |
|----------------------------------------------------------------------------------------------------|----------------------------------------------------------------------------------------------------|----------------------------------------------------------------------------------------------------|----------------------------------------------------------------------------------------------------|----------------------------------------------------------------------------------------------------|----------------------------------------------------------------------------------------------------|----------------------------------------------------------------------------------------------------|----------------------------------------------------------------------------------------------------|----------------------------------------------------------------------------------------------------|----------------------------------------------------------------------------------------------------|
| Genel Tr                                                                                                    | etikleyiciler Eylemler                                                                                                    | Koşullar Ay                                                                                                    | yarlar Geçmiş                                                                                                    |                                                                                                    |                                                                                                    |                                                                                                    |                                                                                                    |                                                                                                    |                                                                                                    |
| Ad:                                                                                                    | Ntss                                                                                                    |                                                                                                    |                                                                                                    |                                                                                                    |                                                                                                    |                                                                                                    |                                                                                                    |                                                                                                    |                                                                                                    |
| Konum:                                                                                                    | \                                                                                                    |                                                                                                    |                                                                                                    |                                                                                                    |                                                                                                    |                                                                                                    |                                                                                                    |                                                                                                    |                                                                                                    |
| Yazar:                                                                                                    | LOGOMERKEZ\Ali.(                                                                                                    | Cevik                                                                                                    |                                                                                                    |                                                                                                    |                                                                                                    |                                                                                                    |                                                                                                    |                                                                                                    |                                                                                                    |
| Acıklama:                                                                                                    |                                                                                                    |                                                                                                    |                                                                                                    |                                                                                                    |                                                                                                    |                                                                                                    |                                                                                                    |                                                                                                    |                                                                                                    |
| ,                                                                                                    |                                                                                                    |                                                                                                    |                                                                                                    |                                                                                                    |                                                                                                    |                                                                                                    |                                                                                                    |                                                                                                    |                                                                                                    |
|                                                                                                    |                                                                                                    |                                                                                                    |                                                                                                    |                                                                                                    |                                                                                                    |                                                                                                    |                                                                                                    |                                                                                                    |                                                                                                    |
| Güvenlik                                                                                                    | seçenekleri                                                                                                    |                                                                                                    |                                                                                                    |                                                                                                    |                                                                                                    |                                                                                                    |                                                                                                    |                                                                                                    |                                                                                                    |
| Görevi ç                                                                                                    | alıştırırken aşağıdaki k                                                                                                    | ullanıcı hesabi                                                                                                    | ını kullan:                                                                                                    |                                                                                                    |                                                                                                    |                                                                                                    |                                                                                                    | - 1                                                                                                    |                                                                                                    |
| Ali.Cevil                                                                                                    | c                                                                                                    |                                                                                                    |                                                                                                    |                                                                                                    |                                                                                                    | Kullanıcı/G                                                                                                    | örup Değiştir.                                                                                                    |                                                                                                    |                                                                                                    |
| Yalnı:                                                                                                    | zca kullanıcı oturum a                                                                                                    | ıçtığında çalıştı                                                                                                    | Ir                                                                                                    |                                                                                                    |                                                                                                    |                                                                                                    |                                                                                                    |                                                                                                    |                                                                                                    |
| ⊖ Kulla                                                                                                    | nıcı oturum açmışsa d                                                                                                    | la açmamışsa (                                                                                                    | da çalıştır                                                                                                    |                                                                                                    |                                                                                                    |                                                                                                    |                                                                                                    |                                                                                                    |                                                                                                    |
| P                                                                                                    | arolayı depolama. Gör                                                                                                    | rev yalnızca ye                                                                                                    | rel bilgisayar ka                                                                                                    | iynaklarına e                                                                                                    | rişebilir.                                                                                                    |                                                                                                    |                                                                                                    |                                                                                                    |                                                                                                    |
| 🗹 En yü                                                                                                    | iksek ayrıcalıklarla çalı                                                                                                    | ştır                                                                                                    |                                                                                                    |                                                                                                    |                                                                                                    |                                                                                                    |                                                                                                    |                                                                                                    |                                                                                                    |
|                                                                                                    |                                                                                                    |                                                                                                    |                                                                                                    |                                                                                                    |                                                                                                    |                                                                                                    |                                                                                                    |                                                                                                    |                                                                                                    |
|                                                                                                    | Yapılandır:                                                                                                    | Windows 10                                                                                                    | )                                                                                                    |                                                                                                    |                                                                                                    |                                                                                                    |                                                                                                    | ~                                                                                                    |                                                                                                    |
|                                                                                                    |                                                                                                    |                                                                                                    |                                                                                                    |                                                                                                    |                                                                                                    | T                                                                                                    | Ínta                                                                                                    |                                                                                                    |                                                                                                    |
|                                                                                                    |                                                                                                    |                                                                                                    |                                                                                                    |                                                                                                    |                                                                                                    | iamam                                                                                                    | ipta                                                                                                    |                                                                                                    |                                                                                                    |
|                                                                                                    |                                                                                                    |                                                                                                    |                                                                                                    |                                                                                                    |                                                                                                    | lamam                                                                                                    | ipta                                                                                                    |                                                                                                    |                                                                                                    |
|                                                                                                    |                                                                                                    |                                                                                                    |                                                                                                    |                                                                                                    |                                                                                                    | lamam                                                                                                    | ipta                                                                                                    |                                                                                                    |                                                                                                    |
| manlayıcı<br>em Görünüm Yardım                                                                                                    |                                                                                                    |                                                                                                    |                                                                                                    |                                                                                                    |                                                                                                    | lamam                                                                                                    | ipta                                                                                                    |                                                                                                    |                                                                                                    |
| manlayıcı<br>lem Görünüm Vardım<br>1 er bi m<br>amanlayıcı (Yerel)<br>V Zamanlayucı (Kazeli                                                                                                    | Durum Tetkleyiciler                                                                                                    |                                                                                                    |                                                                                                    | Sonraki Çalışma Zamar                                                                                                    | Son Çalışma Zamanı                                                                                                    | Son Çalıştırma Sonucu                                                                                                    | ipta<br>                                                                                                    | szar r                                                                                                    | Fylemler                                                                                                    |
| manlayrci<br>lem Görünüm Yardım<br>1 m Bi m<br>«Zamanlayrci (Yerel)<br>v Zamanlayrci (Yerel)<br>wast Sörtharare                                                                                                    | Durum Tetkkyiciler<br>Make Arna. Haar Birden çok tetikleji danı<br>Zagentiba, Haar Hersiko 11 sakinde F.<br>2012 2011 birdinde F.                                                                                                    | mlanda<br>Telskenskiten sonra, 1-gin süresi b                                                                                                    | soyunca yindeme aralig: 1 sast.                                                                                                    | Sonraki Çalışma Zamar<br>05.02.2021 09:00:60<br>04.02.2021 15:11:00                                                                                                    | Son Çalışma Zamanı<br>30.11.1999 00.00.00<br>04.02.2021 1411.02<br>03.02 2021 1141.02                                                                                                    | Son Çalıştırma Sonucu<br>Görev henüz çalıştırılmadı.<br>İşlem başanyla tamamlancı<br>(ör ED43455)                                                                                                    | . (0x41303) A<br>du (0x0) U                                                                                                    | ezar<br>dobe Systems Inc<br>GGOMERKEZ-FIR                                                                                                    | S <b>Sytemior</b><br>Gorez Zamanlayici Kitapiligi<br>S Temel Görer Oluştur                                                                                                    |
| manlayıcı<br>lem Gorum Yardım<br>lem Gorum Yardım<br>yız Amanlayıcı (Yerel)<br>yız Amanlayıcı (Yerel)<br>yız Amanlayıcı (Yerel)<br>yız Amanlayıcı (Yerel)<br>keylet Packard<br>49<br>ntel                                                                                                    | Durum Tetkkejiciler<br>Adobe Acro Haar Birden çok tetiklejici tam<br>C <u>Casentlya Haar Her qui 0011 astinide fö</u><br>3200/pdfaz Haar Her gui 1623 sastnäre -<br>1 Her gui 1623 sastnäre -                                                                                                    | mland<br>Telefendikten soma Topin söres i<br>Sastinde<br>Telefendikten soma 23:900 siere                                                                                                    | ioyunca yineleme aralığı: 1 saat.<br>i boyunca yineleme aralığı: 1 saat.                                                                                                    | Sonraki Çalışma Zamar<br>05.02.2021 09:00:00<br>04.02.2021 15:11:00<br>04.02.2021 14:45:00                                                                                                    | 5on Çəlışma Zəiməni<br>30.11.1990 00:00:00<br>40.22.2021 14:11:00<br>30.22.2021 17:00:22<br>64.02.2021 13:45:00<br>64.02.2021 11:45:00                                                                                                    | Son Çalıştırma Sonucu<br>Görev henüz çalıştırılmadı,<br>İşlem başarıyla tamamilan<br>Üçeb Maşarıyla tamamilan<br>İşlem başarıyla tamamilan                                                                                                    | . (0x41303) A<br>d. (0x0) U<br>d. (0x0) U<br>d. (0x0) U                                                                                                    | Rzar<br>dobe Systems Inc<br>GOOMERKEZ, Fire<br>DGOMERKEZ, Fire<br>DGOMERKEZ, Fire                                                                                                    | Stemeter<br>Gorey Zamaniayoo Kitapilgi<br>Temel Gorey Olugtur<br>Gorey Al                                                                                                    |
| manlayso<br>lem Goronom Vardam<br>To D To To To To To To To To To To To To To                                                                                                    | Durum Tetkleyiciler<br>Adobe Arzu. Haar Birden çok tetildigici tanın<br>CEAgentiba, Haar He giu 00 11 astinde -<br>Tosgletyba, Haar He giu 1024 sastinde -<br>Tosgletyba, Haar Birden çok tetildigi tanı<br>Birden çok tetildigi tanı<br>Birden çok tetildigi tanı                                                                                                    | mlandi<br>leakendikten sonra, 1 gjin silvesi<br>leakendikten sonra, 2339-00 sizvesi<br>leakendikten sonra, 2339-00 sizvesi<br>mlandi<br>mlandi sonra, 1 gjin sizvesi b                                                                                                    | ioyunca yindeme aralığı: 1 sast.<br>i boyunca yindeme aralığı: 1 sast.<br>buyunca yindeme aralığı: 1 sast.                                                                                                    | Sonraki Çalışma Zamar<br>65.02.201 (56.00.00<br>64.02.201 (56.100<br>64.02.201 (16.100<br>64.02.201 (16.100<br>65.02.201 (16.101<br>64.02.201 (16.112)                                                                                                    | Son Çalışma Zamanı<br>30.11.1996 00:00:0<br>40.2.2021 141:102<br>04.02.2021 141:02<br>04.02.2021 142:02<br>04.02.2021 142:02<br>04.02.2021 142:02<br>04.02.2021 142:02                                                                                                    | Son Çalıştırma Sonucu<br>Göre henüz çalıştırinadı<br>İşlem başınyık taramıları<br>QicBAB322<br>İşlem başınyık taramıları<br>İşlem başınyık taramıları<br>İşlem başınyık taramıları                                                                                                    | (0x41302) A<br>(0x41302) A<br>(0x61302) A<br>(0x60) U<br>(0x70) U<br>(0x70) U<br>(0x | azar<br>debe Systems Inc<br>DGOMERKEZ, Fire<br>DGOMERKEZ, Fire<br>DGOMERKEZ, Fire                                                                                                    | Sylemier     Gerer Zamaniayce Ktapidg     Gere Olaştur     Gerer Aluştur     Gerer Aluştur     Gerer Aluştur     Tum Çalışta Gereleri Gerinditü     Tum Gereleri Gereleri Gerinditü                                                                                                    |
| manlayse<br>tem Geronim Yardim<br>To Tamanahyo (Yeng)<br>Ta Zamanahyo (Kasa)<br>Ya Zamanahyo (Kasa)<br>Ya Zamanahyo (Kasa)<br>Ad<br>Ad<br>Ad<br>Ad<br>Ad<br>Ad<br>Ad<br>Ad<br>Ad<br>Ad                                                                                                    | Durum         Tetkleyiciler           Kdobe Acro         Hear         Birden çok tetikleyici tanın           DCAcettiba         Hear         Maintine E-3           SZKUTESA         Hear         Hear du SU 11 eastinde E-3           SZKUTESA         Hear         Hear du SU 31 eastinde T-3           Songletijdas         Hear         Hear du SU 31 eastinde T-3           Songletijdas         Hear         Birden çok tetikleyi ci tanı           Marcanz         Birden çok tetikleyi ci tanı           Marcanz         Gayler Hearbay bir kullınısı otur<br>Birden çok tetikleyi ci tanı                                                                                                    | mlanda<br>Inticitandition soures 1 agin soures i<br>Inticitandition soures 2000 sures<br>Inticitandition soures 2000 of sources<br>Inticitation sources 1 gins sources i<br>Inticitation sources 1 gins sources i<br>Inticitation sources 1 gins sources i<br>Inticitation sources 1 gins sources i<br>Inticitation sources 1 gins sources i<br>Inticitation sources 1 gins sources i<br>Inticitation sources 1 gins sources i<br>Inticitation sources 1 gins sources i<br>Inticitation sources 1 gins sources 1 gins sources i<br>Inticitation sources 1 gins sources 1 gins sources 1 gi                                                                                                    | vojunca vineleme analije: 1 sast.<br>i bojunca vineleme analije: 1 sast.<br>bojunca vineleme analije: 0.20200<br>iovjunca vineleme analije: 1 sast.                                                                                                    | Soniaki Çalışma Zamar<br>660 2021 060500<br>640 2021 151100<br>640 2021 154500<br>640 2021 164500<br>660 2021 163127<br>640 2021 163127                                                                                                    | Son Çalışma Zamanı<br>30.11.1996 00:00:0<br>40.22.2021 141:102<br>03.02.2021 17:04:62<br>04.02.2021 13:45:02<br>04.02.2021 13:45:02<br>04.02.2021 13:45:02<br>04.02.2021 13:12:9<br>04.02.2021 13:81:29<br>04.02.2021 09:25:51                                                                                                    | Son Celetimos Sonucu<br>Górev henüz çalıştırılmadı<br>(göre başırıylı tanımıları<br>(görebəlsz)<br>İşlem başırıylı tanımıları<br>Görev yu andı çalışıyor. U<br>İşlem başırıylı tanımıları<br>Görev yu andı çalışıyor. U                                                                                                    | (0+1100) A<br>4. (0+0) L<br>4. (0+0) L                                                                                                    | AZAY<br>dobe Systems Inc<br>OGOMERIZAFIR<br>OGOMERIZAFIR<br>OGOMERIZAFIR<br>OGOMERIZAFIR<br>DGOMERIZAFIR<br>PInc.<br>ficrosoft Office                                                                                                    | Fylemler Gere Zamalayce (Kapija) Tenel Göre Olaptur Görev Au Görev Au Tim Genevler Görantöla Tim Gerevler Görantöla Grun Klasör Genik Klasör                                                                                                    |
| manlayse<br>ter Georuin Varden<br>To Tamanalyse (Neur<br>Varding Calant<br>Varding Calant<br>Varding Cal                                                                                                    | Durum         Tetkleyiciler           Kdobe Acro         Hear         Birden çok tetikleyici tanın           DCAgettiba         Hear         Birden çok tetikleyici tanı           DCAgettiba         Hear         Birden çok tetikleyici tanı           DALDALISA         Hear         Birden çok tetikleyici tanı           Dougledgia         Hear         Hear         Birden çok tetikleyi ci tanı           Birden çok tetikleyi ci tanı         Birden çok tetikleyi ci tanı         Birden çok tetikleyi ci tanı           Morsoft U.         Hear         Birden çok tetikleyi ci tanı         Birden çok tetikleyi ci tanı           Morsoft U.         Hear         Birden çok tetikleyi ci tanı         Birden çok tetikleyi ci tanı           Morsoft U.         Hear         Birden çok tetikleyi ci tanı         Birden çok tetikleyi ci tanı                                                                                                    | mlanda<br>Tetikendikten sonra, 1 gun sürrei bi<br>saatinde<br>Tetikendikten sonra, 235900 süres<br>mlanda<br>interkendikten sonra, 1 gün süresi bi<br>nimada<br>mlanda<br>mlanda                                                                                                    | vojunca vindeme analije 1 saat.<br>i bojunca vindeme analije 1 saat.<br>i bojunca vindeme analije 1 saat.<br>© entegrasojon Ozellik (Verel Bligi<br>entegrasojon Ozellik (Verel Bligi                                                                                                    | Sonraki Çalışma Zamar<br>0.00.2021 (960:00<br>04.00.2021 15:15:0<br>04.00.2021 15:15:0<br>04.00.2021 16:15:09<br>05:02.201 16:35:07<br>04:02.2021 16:31:27<br>19:00<br>Krozilari Bouter Garvati                                                                                                    | 5on Çalışma Zamanı<br>30.11.1999 00.00.00<br>64.02.2021 1441.100<br>80.2.2021 17.06-20<br>64.02.2021 1442.00<br>64.02.2021 1442.00<br>64.02.2021 1442.00<br>64.02.2021 1442.00<br>64.02.2021 1031.29<br>64.02.2021 06-20251<br>64.02.2021 06-20251                                                                                                    | Son Celetima Sonuci<br>Girer Interna Sonuci<br>(Interna Service Statematic<br>(Interna Service Statematic<br>(Interna Service Statematics<br>(Interna Service Statematics<br>(Interna Service Statematics<br>(Interna Service Statematics)<br>(Interna Service Statematics)<br>(I                                                                                                    | (0.41303) A<br>(0.61303) A<br>(0.60) U<br>(0.60) U<br>(0.60) U<br>(0.60) U<br>(0.60) U<br>(0.60) U<br>(0.60) U<br>(0.60) U<br>(0.60) U<br>(0.60) U<br>(0.60) U<br>(0.60) U<br>(0.6130) U<br>(0.6130) U                                                                                                    | dobe System Inc<br>GOOMERICZATIR<br>GOOMERICZATIR<br>GOOMERICZATIR<br>GOOMERICZATI<br>GOOMERICZATI<br>PInc.<br>Ticrosoft Office<br>Ticrosoft Office<br>Ticrosoft Office                                                                                                    | Eylemler         Gere: Zamalsycc (Ktaplığı           Temel Göre Oluştur         Göre: AL           Göre: AL         Göre: AL           Tum Çalışın Göre-leti Göreleti Devre E         Veri Klasör           Tum Klasör         Görenim           Görenim         Kınıklasör                                                                                                    |
| manlayse<br>ter Georuin Varden<br>To Tamanalyse (Neur<br>Vardinger Charter<br>Vardinger Charter                                                                                                    | Durum         Tetskleyiciler           Kdebe Arcs         Haar         Birden çok tetikleyici tanın           DCAgettiba         Haar         Birden çok tetikleyici tanın           DCAgettiba         Haar         Birden çok tetikleyici tanın           DALIBAL         Haar         Birden çok tetikleyici tanın           Döngletiba         Haar         Birden çok tetikleyici tanın           Döngletiba         Haar         Birden çok tetikleyi tanın           Döngletiba         Haar         Birden çok tetikleyi tanın           Monorst UL         Haar         Birden çok tetikleyi tanın           Dünöres B         Haar         Ditsör çok tetikleyi tanın           Dünöres B         Haar         Ditsör çok tetikleyi tanınınde Noo           Ditsöre Zuninde Zhoo         Ditsör Şuninde Zhoo         Ditsör Şuninde Zhoo           Dünöres B         Haar         Ditsör Zuninde Zhoo         Ditsör Zuninde Zhoo                                                                                                    | mlanda<br>Telékendikten sonna, 1 gun sürerei k<br>saetinde<br>Telékendikten sonna, 233900 süres<br>Telékendikten sonna, 1 gün süresi k<br>runna nctýnnda<br>mlanda<br>saetinde – Telékendikten sonna,<br>saetinde – Telékendikten sonna,                                                                                                    | soyunca yineleme aralığı 1 saat.<br>1 boyunca yineleme aralığı 1 saat.<br>1 boyunca yineleme aralığı 1 saat.<br>1 entegrasyon Özellik (Yenel Bilgu<br>Genel Tatalateyiciler Sylemiler<br>Adı entegrasyon                                                                                                    | Sonraki Çalışma Zamar<br>65.02.201 (96:00:0<br>40.02.201 151:00<br>04.02.201 14:00:0<br>04.02.201 14:00:0<br>04.02.201 14:00:0<br>04.02.201 14:01:27<br>04.02.201 14:01:27<br>04.02.201 14:01                                                                                                    | 5on Çalışma Zamanı<br>30.11.1999 00000<br>64.02.001 114/1102<br>04.02.2011 114/202<br>04.02.2011 114/202<br>04.02.2011 114/202<br>04.02.2011 104/202<br>04.02.2011 104/202<br>04.02.2011 104/202<br>04.02.2011 104/202                                                                                                    | Son Caligurus Sonucu<br>Gore- branic caligotination<br>(Jefor bagangka tamantina<br>(Jefor bagangka tamantina<br>Gorer yu andi caligoyor. ()).<br>Kaligan bagangka tamantina<br>Gorer yu andi caligoyor. ()).<br>X                                                                                                    | V<br>(0x41303) A<br>4. (0x0) U<br>4. (0x0) U<br>4. (0x0) U<br>4. (0x0) U<br>4. (0x0) U<br>4. (0x0) U<br>4. (0x0) U<br>4. (0x0) U<br>5. (0x0) U<br>5. (0x0)                                                                                                    | Azar<br>dob Systems In<br>DOOMERKEZ.FIR<br>DOOMERKEZ.FIR<br>DOOMERKEZ.FIR<br>DOOMERKEZ.FIR<br>DOOMERKEZ.FIR<br>DOOMERKEZ.FIR<br>DOOMERKEZ.FIR<br>Fincsoft Corpore<br>Kinosoft Corpore<br>Kinosoft Corpore<br>Kinosoft Corpore<br>Kinosoft Corpore                                                                                                    | Fylemler           Gore: Zamalayce (Ktaplig)           Temel Göre: Oluptur           Göre: AL           Göre: AL           Tam Göreler Geminnli           Tam Göreler Geminnli           Veri Rkaör           Gören M           Veri Rkaör           Grom M.           Given M           Veri Rkaör           Gören M.           Given M           Veri Rkaör           Gören M.           Given M.           Tardin M.                                                                                                    |
| manlayse<br>tem Geronim Vardim<br>To Tamanalayse<br>Vardisser<br>Vardisser                                                                                                    | Durum         Tetkleyiciler           Adobe Acro         Hear         Birden çok tetikleyici tanın           DCAgettiba         Hear         Birden çok tetikleyici tanı           DCAgettiba         Hear         Birden çok tetikleyici tanı           DALDALISA         Hear         Birden çok tetikleyici tanı           Dalbullada         Hear         Birden çok tetikleyici tanı           Birden çok tetikleyi tanı         Hear         Birden çok tetikleyi tanı           Birden çok tetikleyi tanı         Birden çok tetikleyi tanı         Birden çok tetikleyi tanı           Morcsett U.         Hear         Birden çok tetikleyi tanı         Birden çok tetikleyi tanı           Morcsett U.         Hear         Birden çok tetikleyi tanı         Birden çok tetikleyi tanı           Dirden'se K.         Hear         Dirdis'se Listikine tanı         Birden çok tetikleyi tanı           Dirden'se K.         Hear         Dirdis'se Listikine tanı         Birden çok tetikleyi tanı           Dirden'se K.         Hear         Dirdis'se Listikine tanı         Birden çok tetikleyi tanı                                                                                                    | mlanda<br>Telékendikten sonn, 1 gün süresi bi<br>saatinde<br>Telékendikten sonn, 253900 süres<br>Telékendikten sonn, 253900 süres<br>Telékendikten sonn, 1 gün süresi bi<br>mlanda<br>Telékendikten sonn, 1<br>saatinde - Telékendikten sonn, 1<br>saatinde - Telékendikten sonn, 1<br>saatinde - Telékendikten sonn, 1<br>saatinde - Telékendikten sonn, 1<br>saatinde - Telékendikten sonn, 1<br>saatinde - Telékendikten sonn, 1                                                                                                    | soyunca yindeme araligi: 1 saat.<br>i boyunca yindeme araligi: 1 saat.<br>i boyunca yindeme araligi: 1 saat.<br>© entegrasyon Özellik (Yerel Bilgi<br>Genel Tetäkleyiciter Sylemiler<br>Ad: entegrasyon<br>Korum: V<br>Vaan I (CocMARVER 70-10)                                                                                                    | Sonnaki Çalışma Zamar<br>6.0.2.201 (96:00:0<br>4.0.2.201 151:00<br>4.0.2.201 151:00<br>4.0.2.201 151:00<br>4.0.2.201 16:30:20<br>4.0.2.201 16:31:27<br>4.0.2.201 16:31:27<br>4.0.2.201 16:31:27<br>4.0.2.201 16:31:27<br>4.0.2.201 16:31:27<br>4.0.2.201 16:31:27<br>4.0.2.201 16:31:27<br>4.0.2.201 16:31:27<br>4.0.2.201 16:31:27<br>4.0.2.201 16:31:27<br>4.0.2.201 16:30:20<br>4.0.2.201 16:30:20<br>4.0.201 16:30:20<br>4.0.201 16:30:20<br>4.0.201 16:30:20<br>4.0.201 16:30:20<br>4.0.201 16:30:20<br>4.0.201 16:30:200 16:30<br>4.0.201 16:30<br>4.0.201 16:30<br>5.0.201 16:30<br>5.0.201 16:30<br>5.0.201 16:30<br>5                                                                                                    | 5 on Çalışma Zamanı<br>30.11.1999 00000<br>64.2.2011 141.102<br>04.2.2011 143.102<br>04.2.2011 134.502<br>04.2.2011 134.502<br>04.2.2011 134.502<br>04.2.2011 134.502<br>04.2.2011 042.511<br>04.2.2021 042.551                                                                                                    | Son Caliguma Sonucu<br>Gore- branic caligometani<br>(Jeto basyo) et anamitae<br>(Jeto basyo) et anamitae<br>(Jeto basyo) ta namitae<br>Gorer yu anda caligyor. ()<br>(***********************************                                                                                                    | V ( (041303) A ( (041303) A ( (041303) A ( (041303) A ( (041303) A ( (041303) A ( (041303) A ( (041303) B ( (041303) B ( (04130) B ( (04130) B ( (04130)                                                                                                    | Azar dob Systems Inc<br>OGOMERIEZ.Fin<br>OGOMERIEZ.Fin<br>OGOMERIEZ.Fin<br>OGOMERIEZ.Fin<br>OGOMERIEZ.Fin<br>OGOMERIEZ.Fin<br>OGOMERIEZ.Fin<br>Excost Corpus<br>Kasset Corpus<br>Kasset Corpus                                                                                                    | Sylemler           Gore Zamalayce (Ktaplig)           Termel Gorer Oluptur           Gorer All           Tom Calant Gorer Aller           Tom Gorev All           Tom Gorev Aller           Tom Gorev Aller           Tom Gorev Aller           Veri Rusch           Gorev Aller           Veri Rusch           Gorev Aller           Veri Rusch           Gorev Aller           Veriale           Variam           Seçãh Oge           b< Çalıţır                                                                                                    |
| manlayse<br>tem Geronim Vardem<br>To Tempore<br>s Zamanlayse (Vere)<br>s Zamanlayse (Vere)<br>s Zamanla                                                                                                    | Durum         Tetkleyiciler           Adobe Arcs         Hear         Birden çok tetikleyici tanı           DCAgettiba         Hear         Birden çok tetikleyici tanı           DCAgettiba         Hear         Birden çok tetikleyici tanı           DALDAL HARAN         Hear         Birden çok tetikleyici tanı           Dalbulada         Hear         Birden çok tetikleyici tanı           Dongletjdak         Hear         Birden çok tetikleyi tanı           Morcselt Ü         Hear         Birden çok tetikleyi tanı           Morcselt Ü         Hear         Birden çok tetikleyi tanı           Morcselt Ü         Hear         Birden çok tetikleyi tanı           Morcselt Ü         Hear         Birden çok tetikleyi tanı           Morcselt Ü         Hear         Birden çok tetikleyi tanı           Morcselt Ü         Hear         D125 1992 tanımında 100           Danüme S         Hear         D125 1992 tanımında 100           Danüme S         Hear         D125 1992 tanımında 100           Danüme S         Hear         D125 1992 tanımında 100           Danüme S         Hear         Birden çok tetikleyi tanı           Danüme S         Hear         Birden çok tetikleyi tanı           Danüme S                                                                                                    | mlanda<br>Telékendikten sonra, 1 gin süresi bi<br>saatinde<br>Telékendikten sonra, 23:99:00 süres<br>Telékendikten sonra, 23:99:00 süres<br>Telékendikten sonra, 1 gin süresi bi<br>minda<br>Telékendikten sonra, 1 gin süresi<br>3 satinde – Telékendikten sonra, t<br>3 satinde – Telékendikten sonra, t<br>3 satinde – Telékendikten sonra, t<br>3 satinde – Telékendikten sonra, t<br>3 satinde – Telékendikten sonra, t                                                                                                    | soyunca yindeme aralig: 1 saat.<br>i boyunca yindeme aralig: 1 saat.<br>i boyunca yindeme aralig: 1 saat.<br>© entegrasyon Ozelik (Yerel Bilgi<br>Genel Teakkejciter Syemier<br>Ad: entegrasyon<br>Korum: V<br>Veaan: L LOGOMERKE2 First<br>Açabama:                                                                                                    | Sonraki Çalışma Zamar<br>60.02.201 (96:000<br>40.02.201 15:11:00<br>40.02.201 15:11:00<br>40.02.201 14:31:00<br>40.02.201 14:31:02<br>40.02.201 14:31:27<br>40.02.201 14:31:27<br>40.02.201 14:31:37<br>40.02.201 1                                                                                                    | <ul> <li>Son Çalgma Zamanı</li> <li>M. 1999 00000</li> <li>M. 202011 11990 00000</li> <li>M. 202011 1194502</li> <li>M. 202011 1194502</li> <li>M. 202011 119402</li> <li>M. 202011 119402</li> <li>M. 202011119402</li> <li>M. 20201</li></ul>                                                                                                    | Son Caliptuma Sonucu<br>Gare- Innai Caliptuma<br>(Jeffin bagang) ka mamilian<br>(Jeffin bagang) ka mamilian<br>(Jefin bagang) ka mamilian<br>(Je                                                                                                    | V (<br>(041303) A<br>(0041303) A<br>(007) U<br>(007) U                                                                                                    | Anar dob System Inc<br>OGMEREZ.Fin<br>OGMEREZ.Fin<br>OGMEREZ.Fin<br>OGMEREZ.Fin<br>OGMEREZ.Fin<br>OGMEREZ.Fin<br>Comment<br>Encosoft Corpus<br>Kinesoft Corpus<br>Kinesoft Corpus<br>Kinesoft Corpus<br>Kinesoft Corpus<br>Kinesoft Corpus<br>Kinesoft Corpus                                                                                                    | Sylemler           Gore: Zamalayce (Ktapla)           Stered Gore: Okuptur           Gore: AL           Gore: AL           Tom, Calyan Gore/en Gerunnuk           Tom, Calyan Gore/en Gerunnuk           Venik           Venik           Segla Oge           Sonhandr           Sonhandr           Osnhandr           Den: Dig Bink                                                                                                    |
| manlayse<br>ter Geronim Varden<br>To Territoria<br>szamanlayse (Verel)<br>szamanlayse (Verel)<br>szaman                                                                                                    | Durum         Tetkleyiciler           Adobe Acro         Hear         Birden çok tetikleyici tanı           DCArettiba,         Hear         Birden çok tetikleyici tanı           DCArettiba,         Hear         Birden çok tetikleyici tanı           DALDALIA,         Hear         Birden çok tetikleyici tanı           DalDalba,         Hear         Birden çok tetikleyici tanı           Dorgelegida,         Hear         Birden çok tetikleyici tanı           Morcsett D,         Hear         Birden çok tetikleyici tanı           Morcsett D,         Hear         Birden çok tetikleyici tanı           Morcsett D,         Hear         Birden çok tetikleyici tanı           Morcsett D,         Hear         Birden çok tetikleyici tanı           Dalmire B,         Hear         Birden çok tetikleyici tanı           Dalmire B,         Hear         Di Strip Zunimide 100           Dalmire B,         Hear         Di Strip Zunimide 100           Dalmire B,         Hear         Birden çok tetikleyici tanı           Dalmire B,         Hear         Birden çok tetikleyici tanı           Dalmire B,         Hear         Birden çok tetikleyici tanı           Dalmire B,         Hear         Birden çok tetikleyici tanı           Dalmire B,                                                                                                    | mlanda<br>Testérndíkten sonna, 1 gún súresi k<br>saktínde<br>Testérndíkten sonna, 23:59:00 súres<br>Testérndíkten sonna, 23:59:00 súres<br>Testérndíkten sonna 1 gún súresi k<br>uma actjúndikten sonna 1 gún súresi k<br>saktínda - Testérndíkten sonna 1<br>saktínda - Testérndíkten sonna 1<br>saktínda - Testérndíkten sonna 1<br>saktínda - Testérndíkten sonna 1<br>saktínda - Testérndíkten sonna 1                                                                                                    | ioyunca yindeme araligi: 1 saat.<br>i boyunca yindeme araligi: 1 saat.<br>i boyunca yindeme araligi: 1 saat.<br>© entegrasyon Ozelik (Yeel Bilgi<br>Genel Tetäkkpiciter Sylemiler<br>Ad. entegrasyon<br>Korum: V<br>Vaaan L LOGOMERKE2 Firat.                                                                                                    | Sonnaki Çalışma Zamar<br>0.02.2021 (09:00:0<br>40:02:2011 15:11:00<br>40:02:2011 16:31:00<br>40:02:2011 16:31:00<br>40:02:2011 16:31:27<br>40:02:2011 16:31:27<br>40:02                                                                                                    | <ul> <li>Son Çalgma Zamanı<br/>30.11.1999 00000<br/>04.2.2011 141.102</li> <li>04.2.2021 141.102</li> <li>04.2.2021 141.002</li> <li>04.2.2021 132.620</li> <li>04.2.2021 132.620</li> <li>04.2.2021 102.551</li> <li>04.2.2021 102.551</li> <li>04.2.2021 102.551</li> <li>04.2.2021 102.551</li> <li>04.2.2021 102.551</li> </ul>                                                                                                    | Son Caliptima Sonucu<br>Gare- henai caliptimida<br>(MEBA322)<br>Iglem bagrapis tamanitae<br>(MEBA322)<br>Iglem bagrapis tamanitae<br>Iglem bagrapis tamanitae<br>Iglem bagrapis tamanitae<br>Iglem bagrapis tamanitae<br>Iglem bagrapis tamanitae<br>Iglem bagrapis tamanitae<br>Iglem bagrapis tamanitae                                                                                                    | (0x4100) X<br>(0x4100) A<br>(0x0) U<br>(0x0) U<br>(0x0)                                                                                                    | Anar dob System In<br>CocoMeterZ.Fin<br>CocoMeterZ.Fin<br>DockMeterZ.Fin<br>DockMeterZ.Fin<br>DockMeterZ.Fin<br>DockMeterZ.Fin<br>Exceed Corpus<br>Knowl Office<br>Incosoft Corpus<br>Knowl Corpus<br>Knowl Cor | Sylemler           Gore: Zamalayce (Ktaplig)           Sere (Muttur)           Gore AL           Tom Calyan Gore/en Germinni           Tom Gore/en Germinni Devre E           Wink Rusór           Gore M           Gren Klash           Tom Gore/en Germinni           Venile           Yardim           Sopia Oge           Sopia Oge           Sopia Oge           Venile           Venile           Variam           Sopia Oge           Venile                                                                                                    |
| manlayse<br>em Geonim Varden<br>To Territoria<br>2016<br>1010<br>1010<br>100<br>1010<br>1010 | Durum         Tetskløyiciler           Adebe Arcs         Haar         Birden cyck tetikkyici tann           DCAgettby         Haar         Birden cyck tetikkyici tann           DCAgettby         Haar         Birden cyck tetikkyici tann           DCAgettby         Haar         Birden cyck tetikkyici tann           Dollagatta         Haar         Birden cyck tetikkyici tann           Dolgeldyda         Haar         Birden cyck tetikkyici tann           Morcsoft U         Haar         Birden cyck tetikkyici tann           Morcsoft U         Haar         Birden cyck tetikkyici tann           Morcsoft U         Haar         Birden cyck tetikkyici tann           Dondrive SL         Haar         Ditts Sty Zuminde 100           Dondrive SL         Haar         Ditts Sty Zuminde 110           Dondrive SL         Haar         Ditts Sty Zuminde 110           Dondrive SL         Haar         Birden cyck tetikkyici tann           Dondrive SL         Haar         Birden cyck tetikkyici tann           Dondrive SL         Haar         Birden cyck tetikkyici tann           Dipen sched         Haar         Birden cyck tetikkyici tann           Dipen sched         Haar         Haar Dit Staazhoe <tr< td=""><td>mlanda<br/>Tetikendikten sonra, 1 gün süresi b<br/>saatinde<br/>Tetikendikten sonra, 23:59:00 süres<br/>Tetikendikten sonra, 1 gün süresi b<br/>mlanda<br/>Tetikendikten sonra, 1 gün süresi b<br/>saatinda - Tetikkendikten sonra, t<br/>saatinda - Tetikkendikten sonra, t<br/>saatinda - Tetikkendikten sonra, t<br/>manda<br/>saatinda - Tetikkendikten sonra, t<br/>minda<br/>mlanda</td><td>oyunca yindeme aralığı 1 sast.<br/>boyunca yindeme aralığı 1 sast.<br/>boyunca yindeme aralığı 1 sast.<br/>© entegrasyon Özelik (Yeel Bilgi<br/>Genel Tetikleyciter Eylemler<br/>Ad: entegrasyon<br/>Konum V<br/>Vasan LOGOMERKEZ Firat<br/>Açıklamız<br/>Govenlik seçenelteri</td><td>Sonraki Çalışma Zamar<br/>60.2.2021 (09:000<br/>40.2.2021 15:11:00<br/>40.02.2021 15:10:00<br/>40.02.2021 14:31:00<br/>60.02.2021 00:00<br/>60.02.2021 00:00<br/>40.02.2021 14:31:27<br/>40.02.2021 14:31:27<br/>40.02.2021 14</td><td><ol> <li>Son Çalgına Zamanı<br/>30.11.999 00000<br/>04.22.001 1141102<br/>04.22.201 114502<br/>04.22.201 114502<br/>04.22.201 114502<br/>04.22.201 114502<br/>04.22.201 114502<br/>04.22.201 102551<br/>04.22.201 022551<br/>04.22.201 022551</li> </ol></td><td>Son Caleptines Sonucu<br/>Gore- henci caleptines<br/>(Jeffen bazen) da transmismo<br/>(Jeffen bazen) da transmismo</td><td>(0x4100) X<br/>(0x4100) X<br/>(0x4100) X<br/>(0x0 U<br/>(0x0 U<br/>(0</td><td>abase<br/>dobe Systems Inc<br/>OGOMEREZ.Fire<br/>OGOMEREZ.Fire<br/>OGOMEREZ.FIRE<br/>OGOMEREZ.FIRE<br/>OGOMERE</td><td>Sylemler           Gore Zamalayce (Ktapid)           Strend Gore Okuptur           Gore AL           Tum Gore AL           Tum Gore AL           Gore AL           Gore AL           Gore AL           Gore AL           Gore AL           Goroma Goradou           Goroma           Goroma           Goroma           Sonhadr           Deve Dip Brack           Ver           Ocellider           Sil</td></tr<>                                                                                                    | mlanda<br>Tetikendikten sonra, 1 gün süresi b<br>saatinde<br>Tetikendikten sonra, 23:59:00 süres<br>Tetikendikten sonra, 1 gün süresi b<br>mlanda<br>Tetikendikten sonra, 1 gün süresi b<br>saatinda - Tetikkendikten sonra, t<br>saatinda - Tetikkendikten sonra, t<br>saatinda - Tetikkendikten sonra, t<br>manda<br>saatinda - Tetikkendikten sonra, t<br>minda<br>mlanda                                                                                                    | oyunca yindeme aralığı 1 sast.<br>boyunca yindeme aralığı 1 sast.<br>boyunca yindeme aralığı 1 sast.<br>© entegrasyon Özelik (Yeel Bilgi<br>Genel Tetikleyciter Eylemler<br>Ad: entegrasyon<br>Konum V<br>Vasan LOGOMERKEZ Firat<br>Açıklamız<br>Govenlik seçenelteri                                                                                                    | Sonraki Çalışma Zamar<br>60.2.2021 (09:000<br>40.2.2021 15:11:00<br>40.02.2021 15:10:00<br>40.02.2021 14:31:00<br>60.02.2021 00:00<br>60.02.2021 00:00<br>40.02.2021 14:31:27<br>40.02.2021 14:31:27<br>40.02.2021 14                                                                                                    | <ol> <li>Son Çalgına Zamanı<br/>30.11.999 00000<br/>04.22.001 1141102<br/>04.22.201 114502<br/>04.22.201 114502<br/>04.22.201 114502<br/>04.22.201 114502<br/>04.22.201 114502<br/>04.22.201 102551<br/>04.22.201 022551<br/>04.22.201 022551</li> </ol>                                                                                                    | Son Caleptines Sonucu<br>Gore- henci caleptines<br>(Jeffen bazen) da transmismo<br>(Jeffen bazen) da transmismo                                                                                                    | (0x4100) X<br>(0x4100) X<br>(0x4100) X<br>(0x0 U<br>(0x0 U<br>(0                                                                                                    | abase<br>dobe Systems Inc<br>OGOMEREZ.Fire<br>OGOMEREZ.Fire<br>OGOMEREZ.FIRE<br>OGOMEREZ.FIRE<br>OGOMERE                            | Sylemler           Gore Zamalayce (Ktapid)           Strend Gore Okuptur           Gore AL           Tum Gore AL           Tum Gore AL           Gore AL           Gore AL           Gore AL           Gore AL           Gore AL           Goroma Goradou           Goroma           Goroma           Goroma           Sonhadr           Deve Dip Brack           Ver           Ocellider           Sil                                                                                                    |
| manlayse<br>em Geonim Varden<br>To Territoria<br>2 Zimanlayse (Vere)<br>4 Zimanlayse (Vere)<br>4 Zimanl                                                                                                    | Durum         Tetskleyiciler           Adebe Arcs         Harr         Birden cyck tetikkyici tann           DCAgettib         Harr         Her gin 0011 astirine 1-53           DCAgettib         Harr         Her gin 0021 astirine 1-53           DStagettib         Harr         Her gin 1023 astirine 1-73           Dongledgaba         Harr         Birden cyck tetikkyici tann           Dongledgaba         Her gin 1023 astirine 1-74           Dongledgaba         Harr         Birden cyck tetikkyici tann           Monosoft CL         Harr         Birden cyck tetikkyici tann           Monosoft CL         Harr         Dirks Trainine 1-30           Dradine SL         Harr         Dirks Trainine 1-30           Dradine SL         Harr         Dirks Trainine 1-30           Dradine SL         Harr         Dirks Trainine 1-30           Dradine SL         Harr         Dirks Trainine 1-30           Dradine SL         Harr         Dirks Trainine 1-30           Dradine SL         Harr         Birks cyclumine 1-30           Dradine SL         Harr         Birks cyclumine 1-30           Dradine SL         Harr         Birks cyclumine 1-30           Dradine SL         Harr <td< td=""><td>mlands<br/>Testkindisten sonn, 1 gün süresi tä<br/>saatinde<br/>Testkindisten sonn, 23:590 süres<br/>Testkindisten sonn, 23:590 süres<br/>Testkindisten sonn 1 gün süresi tä<br/>um actjanda<br/>saatinde - Testkindisten sonn 1<br/>saatinde - Testkindisten sonn 1<br/>saatinde - Testkindisten s</td><td>ioyunca yindeme araligi: 1 saat.<br/>iboyunca yindeme araligi: 1 saat.<br/>iboyunca yindeme araligi: 1 saat.<br/>iboyunca yindeme araligi: 1 saat.<br/>entegrasyon Ozelik (Yeen Birgin<br/>Gene Tekškeyciter Eylemiter<br/>Ad: entegrasyon<br/>Konum V<br/>Varan: LOGOMERKEZ/First<br/>Açidame:<br/>Görenik reçensideri<br/>Görenik reçensideri<br/>Görenik reçensideri</td><td>Sonraki Çalışma Zamar<br/>60.02.021 (90.000<br/>60.02.021 (19.100<br/>60.02.021 (19.100<br/>60.02.021 (19.100)<br/>60.02.021 (19.100)<br/>70.020 (19.100)<br/>70.020 (19.100)<br/>7</td><td>5 on Caligna Zaman<br/>30.11.999 00000<br/>04.02.2011141102<br/>03.02.202111704502<br/>04.02.20211145102<br/>04.02.20211145102<br/>04.02.2021145102<br/>04.02.2021145102<br/>04.02.2021145102<br/>04.02.2021145102<br/>04.02.2021145102</td><td>Son Caleptima Sonucu<br/>Gore- henic caleptimedu<br/>(Jem bagnyo karannian<br/>(Jem bagnyo karannian<br/>(Jem bagnyo karannian<br/>Liem bagnyo karannian<br/>Liem bagnyo karannian<br/>Liem bagnyo karannian<br/>Liem bagnyo karannian<br/>Karannian<br/>Liem bagnyo karannian<br/>Liem bagnyo karannian<br/>Karannian<br/>Karannin<br/>Karannian<br/>Karannian<br/>Karannian<br/>Kara</td><td>(0x4100) A<br/>(0x4100) A<br/>(0x4100) A<br/>(0x0) U<br/>(0x0) U</td><td>Asar<br/>dobe Systems Inc<br/>OGOMEREZ.Fin<br/>OGOMEREZ.Fin<br/>OGOMEREZ.Fin<br/>OGOMEREZ.Fin<br/>OGOMEREZ.Fin<br/>Cost Corpore<br/>Kirosoft Corpore<br/>Kirosoft Corpore<br/>Kirosoft Corpore<br/>Contenses.Fin<br/>OgoMEREZ.Fin<br/>OGOMEREZ.Fin<br/>Cost Corpore<br/>X</td><td>Sylemler           Gore Zamanlayce (Klapid)           Sered Gore Okuptur           Gore AL           Gore AL           Tum Gore AL           Tum Gore AL           Gore AL           Gore AL           Gore AL           Goro Chaptar           Goro Chaptar</td></td<> | mlands<br>Testkindisten sonn, 1 gün süresi tä<br>saatinde<br>Testkindisten sonn, 23:590 süres<br>Testkindisten sonn, 23:590 süres<br>Testkindisten sonn 1 gün süresi tä<br>um actjanda<br>saatinde - Testkindisten sonn 1<br>saatinde - Testkindisten sonn 1<br>saatinde - Testkindisten s                                                                                                    | ioyunca yindeme araligi: 1 saat.<br>iboyunca yindeme araligi: 1 saat.<br>iboyunca yindeme araligi: 1 saat.<br>iboyunca yindeme araligi: 1 saat.<br>entegrasyon Ozelik (Yeen Birgin<br>Gene Tekškeyciter Eylemiter<br>Ad: entegrasyon<br>Konum V<br>Varan: LOGOMERKEZ/First<br>Açidame:<br>Görenik reçensideri<br>Görenik reçensideri<br>Görenik reçensideri                                                                                                    | Sonraki Çalışma Zamar<br>60.02.021 (90.000<br>60.02.021 (19.100<br>60.02.021 (19.100<br>60.02.021 (19.100)<br>60.02.021 (19.100)<br>70.020 (19.100)<br>70.020 (19.100)<br>7                                                                                                    | 5 on Caligna Zaman<br>30.11.999 00000<br>04.02.2011141102<br>03.02.202111704502<br>04.02.20211145102<br>04.02.20211145102<br>04.02.2021145102<br>04.02.2021145102<br>04.02.2021145102<br>04.02.2021145102<br>04.02.2021145102                                                                                                    | Son Caleptima Sonucu<br>Gore- henic caleptimedu<br>(Jem bagnyo karannian<br>(Jem bagnyo karannian<br>(Jem bagnyo karannian<br>Liem bagnyo karannian<br>Liem bagnyo karannian<br>Liem bagnyo karannian<br>Liem bagnyo karannian<br>Karannian<br>Liem bagnyo karannian<br>Liem bagnyo karannian<br>Karannian<br>Karannin<br>Karannian<br>Karannian<br>Karannian<br>Kara | (0x4100) A<br>(0x4100) A<br>(0x4100) A<br>(0x0) U<br>(0x0) U                                                                                                    | Asar<br>dobe Systems Inc<br>OGOMEREZ.Fin<br>OGOMEREZ.Fin<br>OGOMEREZ.Fin<br>OGOMEREZ.Fin<br>OGOMEREZ.Fin<br>Cost Corpore<br>Kirosoft Corpore<br>Kirosoft Corpore<br>Kirosoft Corpore<br>Contenses.Fin<br>OgoMEREZ.Fin<br>OGOMEREZ.Fin<br>Cost Corpore<br>X                                                                                                    | Sylemler           Gore Zamanlayce (Klapid)           Sered Gore Okuptur           Gore AL           Gore AL           Tum Gore AL           Tum Gore AL           Gore AL           Gore AL           Gore AL           Goro Chaptar           Goro Chaptar                                                                                                    |
| manlayse<br>em Geonim Varden<br>To Territoria<br>szamalayse (Vere)<br>szamalayse (Vere)<br>szamalay                                                                                                    | Durum         Tetskløyiciler           Adebe Arcs         Haar         Birden opk tetilklyici tann           DCAgettib,         Haar         Hei gin 0011 astirhet 5-3           DCAllblast.         Haar         Hei gin 0023 astirhet 1-3           Dorgletjuba.         Haar         Birden opk tetilklyjoi tann           Dorgletjuba.         Hei gin 1023 astirhet 1-3         Birden opk tetilklyjoi tann           Dorgletjuba.         Hei gin 1023 astirhet 1-3         Birden opk tetilklyjoi tann           Morcsett (J.         Haar         Birden opk tetilklyjoi tann           Morcsett (J.         Haar         Birden opk tetilklyjoi tann           Dordline SL.         Haar         Dirks typ taninde 130           Dradine SL.         Haar         Dirks typ taninde 130           Dradine SL.         Haar         Dirks typ taninde 130           Dradine SL.         Haar         Dirks typ taninde 130           Dradine SL.         Haar         Dirks typ taninde 130           Dradine SL.         Haar         Birden opk tetilklyp taninde 130           Dradine SL.         Haar         Birden opk tetilklyp taninde 130           Dradine SL.         Haar         Birden opk tetilklyp taninde 130           Dradine SL.         Haar         Birden opk tetilklyp taninde                                                                                                    | mland<br>Textenditien score, 1 un survei<br>textenditien score, 2530 Ourse<br>textenditien score, 2530 Ourse<br>Textenditien score, 2530 Ourse<br>Textenditien score, 1 gün surei te<br>saatinde - Tekklenditien score, te<br>saatinde - Tekklenditien score, te<br>saatinde - Tekklenditien score, te<br>saatinde - Tekklenditien score, te<br>saatinde - Tekklenditien score, te<br>mland<br>mland<br>textenditien score, te<br>saatinde - Tekklenditien score, te<br>mland<br>textenditien score, te<br>saatinde - Tekklenditien score, te<br>mland<br>textenditien score, te<br>saatinde - Tekklenditien score, te<br>mland                                                                                                    | oyunca yindeme araligi: 1 saat.<br>iboyunca yindeme araligi: 1 saat.<br>iboyunca yindeme araligi: 1 saat.<br>iboyunca yindeme araligi: 1 saat.<br>entegrasyon Ozellik (Yeen Bligii<br>Genel Tetikleyciter Sylemiler<br>Ad: entegrasyon<br>Konum V<br>Vaaan LOGOMERKEZ/Firat<br>Açddame:<br>Göreni, seçensideri<br>Göreni, seçensideri<br>entegrasyon<br>entegrasyon<br>setter setter | Sonraki Çalışma Zemar<br>GAD2 2021 06:05:09<br>04:02:2021 16:51:50<br>04:02:2021 14:51:50<br>04:02:2021 14:50:00<br>05:02:2021 06:31:27<br>04:02:2021 14:31:27<br>asystr)           Koşullar Ayarlar Geçmişi<br>Yavuz                                                                                                    | <ul> <li>Son Çalgına Zamanı<br/>30.11.999 (00:00<br/>04.02.2011 1141:02<br/>04.02.2021 1145:02<br/>04.02.2021 1145:02<br/>04.02.2021 1145:02<br/>04.02.2021 1145:02<br/>04.02.2021 1145:02<br/>04.02.2021 1145:02<br/>04.02.2021 1045:02<br/>04.02.2021 1045:020000000000000000000000000000000000</li></ul> | Son Caleptines Sonucu<br>Gores Hennic Caleptines<br>Upen bagangka transmissi<br>Upen bagangka transmissi                                                                                                    | (0x4100) A<br>(0x4100) A<br>(0x4100) A<br>(0x0) U<br>(0x0) U                                                                                                    | Azar<br>dobe Systems Inc<br>OGOMEREZ.Fin<br>OGOMEREZ.Fin<br>OGOMEREZ.Fin<br>OGOMEREZ.Fin<br>OGOMEREZ.Fin<br>Cost Corpore<br>Kirosoft Corpore<br>Kirosoft Corpore<br>Kirosoft Corpore<br>Contente Corpore<br>Kirosoft Corpore<br>Contente Corpore<br>Kirosoft Corpore<br>Contente Corpore<br>Kirosoft Corpore<br>Contente Corpore<br>Kirosoft Corpore<br>Contente Corpore<br>Kirosoft Corpore<br>Contente Corpore<br>Kirosoft Corpore<br>Contente Corpore<br>Contente Corpore<br>Kirosoft Corpore<br>Contente Corpore<br>Contente Contente Contente<br>Contente Contente<br>Contente Contente<br>Contente Contente<br>Contente Contente<br>Contente Contente<br>Contente Contente<br>Contente Contente<br>Contente Contente<br>Contente Contente<br>Contente Contente<br>Contente Contente<br>Contente Contente<br>Con                                                                                                    | Sylemler         Gore Zamanlayce (Klapid)           Sered Gore Okuptur         Gore AL           Gore AL         Gore AL           Tum Cajano Core/eri Gorantoli         Tum Gore/eri Gorantoli           Tum Gore/eri Gorantoli         Tum Gore/eri Gorantoli           Wintle         Yardim           Seçãi Óge         Colaptar           © Cere Dip Binak<br>Ver         Özellider           Sol         Özellider           Si         E                                                                                                    |
| manlayse:<br>em Georgian Varden<br>To Territoria<br>Schemaniagos (Verei)<br>Vardis Schemaniagos (Verei)<br>Vardis Schemaniagos (Verei)<br>Vardis Schemaniagos (Verei)<br>Vardis Schemaniagos (Verei)<br>Schemaniagos (Verei)<br>Schemaniagos (                                                                                                    | Durum         Tetsklopiciler           Adebe Arcs         Harr         Birden cyck tetiklopic tam.           DCAgettib         Harr         Her gin 0011 astirine 1-3           DCAgettib         Harr         Her gin 0011 astirine 1-3           DCAgettib         Harr         Her gin 1023 astirine 1-3           DGolgbildas         Harr         Her gin 1023 astirine 1-3           Doglebildas         Harr         Birden cyck tetiklopic tam.           Moresoft CL         Harr         Birden cyck tetiklopic tam.           Moresoft CL         Harr         Birden cyck tetiklopic tam.           Dondrive SL         Harr         D125 1952 taminde 1-30           Dondrive SL         Harr         D125 1952 taminde 1-30           Dondrive SL         Harr         D125 1952 taminde 1-30           Dondrive SL         Harr         D125 1952 taminde 1-30           Dondrive SL         Harr         D125 1952 taminde 1-30           Dondrive SL         Harr         D125 1952 taminde 1-30           Dondrive SL         Harr         D125 1952 taminde 1-30           Dondrive SL         Harr         D125 1952 taminde 1-30           Deficiel L         Harr         Harr         D136 1952 taminde 1-30                                                                                                    | mland<br>Texteendites score. I un survei<br>texteendites score. 2000 Outer<br>Texteendites score. 2000 Outer<br>Texteendites score. 2000 Outer<br>Texteendites score. 1 gün survei<br>Saatinde - Tekklendites score. 1<br>saatinde - Tekklendites score. 1<br>saatinde - Tekklendites score. 1<br>saatinde - Tekklendites score. 1<br>saatinde - Tekklendites score. 1<br>mland<br>mland<br>texteendites score. 1<br>saatinde - Tekklendites score. 1<br>saatinde - Tekklendites score. 1<br>saatinde - Tekklendites score. 1<br>saatinde - Tekklendites score. 1<br>saatinde - Tekklendites score. 1<br>mland                                                                                                    | ioyunca yineleme araligi: 1 saat.<br>iboyunca yineleme araligi: 1 saat.<br>iboyunca yineleme araligi: 1 saat.<br>iboyunca yineleme araligi: 1 saat.<br>entegrasyon Ozellik (Yeenel Bilgii<br>Genel Teakiseycite: Eylemile:<br>Ad: entegrasyon<br>Konum: Vazar: LOGOMERKEZ/Firat<br>Agdiama:<br>Görenik seçenelderi:<br>Göreni (alptankra sajädaik ka<br>Görenik seçenelderi:<br>Göreni (alptankra sajädaik ka<br>Görenik seçenelderi:<br>Göreni (alptankra sajädaik ka<br>) Minica kullanci otunum sejmäjädik ka<br>) Minica kullanci otunum sejmäjädik ka<br>) Minica kullanci otunum sejmäjädik ka<br>) Pariolyyopanna. Gör                                                                                                    | Sonraki Çalışma Zemar<br>GAD2 2021 09:00:00<br>04:02:2021 19:51:00<br>04:02:2021 19:51:00<br>04:02:2021 19:51:00<br>06:02:2021 19:51:20<br>04:02:2021 19:51:20<br>04:02:2021 19:51:202<br>04:50:2021 19:51:2021 19:51:2021 19:51:2021 19:51:2021 19:51:                                                                                                    | Son Çalgma Zamanı<br>30.11.999 (0:000<br>04.02.2021 114-102<br>04.02.2021 114-502<br>04.02.2021 114-502<br>04.0                                                                                                    | Son Caleptima Sonucu<br>Gore- henic Caleptimes<br>(Jeto Bagnya Eramahan<br>(Jeto Bagnya Eramahan<br>(Jeto Bagnya Eramahan<br>Leto Bagnya Eramahan<br>Leto Bagnya Eramahan<br>Leto Bagnya Eramahan<br>Leto Bagnya Eramahan<br>Leto Bagnya Eramahan<br>Leto Bagnya Eramahan<br>Katangan Bagnya Eramahan<br>Katangan Bagnya Eramahan<br>Katangan Bagnya Eramahan<br>Katangan Bagnya Eramahan<br>Katangan Bagnya Eramahan<br>Katangan Bagnya Eramahan<br>Katangan Bagnya Eramahan<br>Katangan Bagnya Bagnya Eramahan<br>Katangan Bagnya Bagnya Bagnya Bagnya Bagnya<br>Katangan Bagnya Bagnya Bag                                                                                                    | (0x4100) A<br>(0x4100) A<br>(0x4100) A<br>(0x0) U<br>(0x0) U                                                                                                    | Azar<br>dobe Systems (In<br>GOOMERREZ,Fin<br>OGOMERREZ,Fin<br>OGOMERREZ,Fin<br>DGOMERREZ,Fin<br>Plinc.<br>Kircosoft Office<br>Kircosoft Corpora<br>Kircosoft Corpora<br>Kircosoft Corpora<br>Viceosoft Corpora<br>Viceosoft Corpora<br>OGOMERREZ,Fin<br>u-thornith Corpora<br>3                                                                                                    | Sylemler           Gorez Zamanlagyci Kitapidji           Terrel Gorez Aluanti           Gerez Aluanti           Gorez Aluanti           Tum Gorez Aluanti           Tum Gorez Aluanti           Tum Gorez Aluanti           Tum Gorez Aluanti           Geri Valuenti Gorez/eri Germinnih           Variati           Seçili Oğe           P. Cahştır           Sociandır           Öcellider           Vardım                                                                                                    |
| manlayse<br>em Georain Varden<br>To Taranalayse<br>va Zamanlayse<br>Vard Schware<br>Heicher Packard<br>Hicrosoft<br>Geora<br>Geora                                                                                                    | Durum         Tetskleyiciler           Adebe Arcz         Harr         Birden cyck tetikleyici tann           DCArattibus         Harr         Birden cyck tetikleyici tann           DCArattibus         Harr         Hergin Dol 11 astirinte 1-3           DGUIDIasa         Harr         Hergin Dol 31 astirinte 1-3           Dolgsbirdus         Harr         Hergin Dol 31 astirinte 1-3           Dolgsbirdus         Hergin Dol 31 astirinte 1-3         Dolgsbirdus           Marcosoft CL         Harr         Birden cyck tetlekyci tann           Microsoft CL         Harr         Disclin cyck tetlekyci tann           Microsoft CL         Harr         Disclin cyck tetlekyci tann           Microsoft CL         Harr         Disclin cyck tetlekyci tann           Microsoft CL         Harr         Disclin cyck tetlekyci tann           Microsoft CL         Harr         Disclin cyck tetlekyci tann           Ondbire SL         Harr         Disclin cyck tetlekyci tann           Oper sched         Harr         Disclin cyck tetlekyci tann           Marcosoft Tetler         Harr         Disclin cyck tetlekyci tann           Marcosoft Tetler         Harr         Disclin cyck tetlekyci tann           Marcosoft Tetler         Harr         Disclin cyck tetlekyci tann <td>mlands<br/>Tetklendisten sonna, Tagin süresi k<br/>Isaatinde<br/>Telklendisten sonna, 223:900 süres<br/>minde<br/>Telklendisten sonna, Tagin süresi k<br/>Isaatinde - Tekiklendisten sonna k<br/>Isaatinde - Tekiklendisten sonna k<br/>Isaatinde - Tekiklendisten sonna k<br/>Isaatinde - Tekiklendisten sonna k<br/>Isaatinde - Tekiklendisten sonna k</td> <td>soyunca yineleme aralığı 1 sast.<br/>boyunca yineleme aralığı 1 sast.<br/>boyunca yineleme aralığı 1 sast.<br/>boyunca yineleme aralığı 1 sast.<br/>entegrasyon Özellik (Yerel Bilgi<br/>Genel Teskleycirel Eylemler<br/>Ad. entegrasyon<br/>Ad. entegrasyon<br/>Ad. entegrasyon<br/>Ad. entegrasyon<br/>Ad. entegrasyon<br/>Gövenik sıçınıklari<br/>Gören (alpınınkın aşağıdalı kı<br/>Gören (alpınınkın aşağıdalı kı<br/>Gören (alpınınkın aşağıdalı kı<br/>Gören (alpınınkın aşağıdalı kı<br/>Gören (alpınınkın aşağıdalı kı<br/>Gören (alpınınkın aşağıdalı kı<br/>Gören (alpınınkın aşağıdalı kı<br/>Gören (alpınınkını alpı (alpınını)<br/>Gören (alpınını dörun aşınışa dı<br/>Faralığı dapılanını. Gör<br/>En yülsək aynıcaklatış çalşı</td> <td>Sonnaki Çalışma Zamar<br/>65.0.2021 194500<br/>40.0.2021 151100<br/>40.0.2021 151100<br/>40.0.2021 145100<br/>40.0.2021 145107<br/>40.0.2021 145127<br/>40.0.2021 145127<br/>4</td> <td><ul> <li>Son Çalgına Zamanı<br/>30.11.999 (0:000<br/>(4.02.2011.11950)</li> <li>C. C. C. C. C. C. C. C. C. C. C. C. C. C</li></ul></td> <td>Son Caletarma Sonucu<br/>Gores Hancia Caletariana<br/>(Jetto Baganja Lamanhan<br/>(Jetto Baganja Lamanhan<br/>(Jetto Baganja Lamanhan<br/>Litem Baganja Lamanhan<br/>Litem Baganja Lamanhan<br/>Litem Baganja Lamanhan<br/>Cores ya anda caletarja<br/>Gores ya anda caletarja<br/>Cores ya anda caletarja<br/>Cores ya anda caletarja<br/>Manual Cores ya anda caletarja<br/>Manual Cores ya anda caleta</td> <td>(0x4100) A<br/>(0x4100) A<br/>(0x4100) A<br/>(0x0) U<br/>(0x0) U</td> <td>2227<br/>dobe Systems (in<br/>COOMERIEZ,Fin<br/>COOMERIEZ,Fin<br/>COOMERIEZ,Fin<br/>COOMERIEZ,Fin<br/>Discost Office<br/>licrosoft Office<br/>licrosoft Corpora<br/>licrosoft Corpora<br/>licrosoft Corpora<br/>licrosoft Corpora<br/>licrosoft Corpora<br/>licrosoft Corpora<br/>licrosoft Corpora<br/>licrosoft Corpora<br/>licrosoft Corpora<br/>licrosoft Corpora<br/>licrosoft Corpora<br/>licrosoft Corpora</td> <td>Sylemler           Gere Zamalayici Kāplāji           Terrel Gerer Oluştur           Gerer Al           Gerer Al           Tum Goreeker Germişni Devre D           Tum Goreker Germişni Devre D           Yardım           Seçili Öğe           Çehşirin           Özilder           Özilder           Yardım</td>                                                                                                    | mlands<br>Tetklendisten sonna, Tagin süresi k<br>Isaatinde<br>Telklendisten sonna, 223:900 süres<br>minde<br>Telklendisten sonna, Tagin süresi k<br>Isaatinde - Tekiklendisten sonna k<br>Isaatinde - Tekiklendisten sonna k<br>Isaatinde - Tekiklendisten sonna k<br>Isaatinde - Tekiklendisten sonna k<br>Isaatinde - Tekiklendisten sonna k                                                                                                    | soyunca yineleme aralığı 1 sast.<br>boyunca yineleme aralığı 1 sast.<br>boyunca yineleme aralığı 1 sast.<br>boyunca yineleme aralığı 1 sast.<br>entegrasyon Özellik (Yerel Bilgi<br>Genel Teskleycirel Eylemler<br>Ad. entegrasyon<br>Ad. entegrasyon<br>Ad. entegrasyon<br>Ad. entegrasyon<br>Ad. entegrasyon<br>Gövenik sıçınıklari<br>Gören (alpınınkın aşağıdalı kı<br>Gören (alpınınkın aşağıdalı kı<br>Gören (alpınınkın aşağıdalı kı<br>Gören (alpınınkın aşağıdalı kı<br>Gören (alpınınkın aşağıdalı kı<br>Gören (alpınınkın aşağıdalı kı<br>Gören (alpınınkın aşağıdalı kı<br>Gören (alpınınkını alpı (alpınını)<br>Gören (alpınını dörun aşınışa dı<br>Faralığı dapılanını. Gör<br>En yülsək aynıcaklatış çalşı                                                                                                    | Sonnaki Çalışma Zamar<br>65.0.2021 194500<br>40.0.2021 151100<br>40.0.2021 151100<br>40.0.2021 145100<br>40.0.2021 145107<br>40.0.2021 145127<br>40.0.2021 145127<br>4                                                                                                    | <ul> <li>Son Çalgına Zamanı<br/>30.11.999 (0:000<br/>(4.02.2011.11950)</li> <li>C. C. C. C. C. C. C. C. C. C. C. C. C. C</li></ul>                                                                                                    | Son Caletarma Sonucu<br>Gores Hancia Caletariana<br>(Jetto Baganja Lamanhan<br>(Jetto Baganja Lamanhan<br>(Jetto Baganja Lamanhan<br>Litem Baganja Lamanhan<br>Litem Baganja Lamanhan<br>Litem Baganja Lamanhan<br>Cores ya anda caletarja<br>Gores ya anda caletarja<br>Cores ya anda caletarja<br>Cores ya anda caletarja<br>Manual Cores ya anda caletarja<br>Manual Cores ya anda caleta                                                                                                    | (0x4100) A<br>(0x4100) A<br>(0x4100) A<br>(0x0) U<br>(0x0) U                                                                                                    | 2227<br>dobe Systems (in<br>COOMERIEZ,Fin<br>COOMERIEZ,Fin<br>COOMERIEZ,Fin<br>COOMERIEZ,Fin<br>Discost Office<br>licrosoft Office<br>licrosoft Corpora<br>licrosoft Corpora<br>licrosoft Corpora<br>licrosoft Corpora<br>licrosoft Corpora<br>licrosoft Corpora<br>licrosoft Corpora<br>licrosoft Corpora<br>licrosoft Corpora<br>licrosoft Corpora<br>licrosoft Corpora<br>licrosoft Corpora                                                                                                    | Sylemler           Gere Zamalayici Kāplāji           Terrel Gerer Oluştur           Gerer Al           Gerer Al           Tum Goreeker Germişni Devre D           Tum Goreker Germişni Devre D           Yardım           Seçili Öğe           Çehşirin           Özilder           Özilder           Yardım                                                                                                    |
| manlayse:<br>em Georgian Varden<br>Taranshyre (Neur<br>Vardenskyre (Neur<br>Vardenskyre (Neur<br>Vardenskyre (Neur<br>Parl<br>Vardenskyre (Neur<br>Parl<br>Vardenskyre (Neur<br>Parl<br>Vardenskyre (Neur<br>Parl<br>Vardenskyre (Neur<br>Parl<br>Vardenskyre (Neur<br>Parl<br>Vardenskyre (Neur<br>Parl<br>Vardenskyre (Neur<br>Parl<br>Vardenskyre (Neur<br>Parl<br>Vardenskyre (Neur<br>Parl<br>Parl<br>Vardenskyre (Neur<br>Parl<br>Parl                                                         | Durum         Tetikloyiciler           Adobe Arcza.         Harden Gok tetikloyici tema           Charter Law         Birden gok tetikloyici tema           Charter Law         Her gin 00 11 satirdine 1-           Coll Digitality         Her gin 00 11 satirdine 1-           Coll Digitality         Her gin 10 20 satirdine 1-           Coll Digitality         Her gin 10 20 satirdine 1-           Coll Digitality         Her g                                                                                                    | mlands<br>Tetklendisten sonn, 1 gün süresi bi<br>Saatinde<br>Tetklendisten sonn, 23:990 süres<br>mlands<br>Tetklendisten sonn, 1 gün süresi bi<br>mlands<br>mlands | oyunca yindeme aralığı 1 sast.<br>boyunca yindeme aralığı 1 sast.<br>boyunca yindeme aralığı 1 sast.<br>© entegrasyon Özellik (Yerd Bilgi<br>Genel Teskleyiciler Eylemler<br>Ad. entegrasyon<br>Konum \<br>Vazar: LOGOMERKEZ/Finit<br>Görevi çalşımıten aşağıdalı kı<br>"Görevi çalşımıten aşağıdalı kı<br>"Görevi çalşımıten aşağıdalı kı<br>"Görevi çalşımıten aşağıdalı kı<br>"Finital"anı:<br>© Yahnıca kullınıcı oturun aşağıdalı kı<br>"Finital"anı:<br>© Kullanıcı oturun açımşa dı<br>"Finital"anı:<br>© Kullanıcı oturun açımşa dı<br>"Finital"anı:                                                                                                    | Sonnaki Çalışma Zamar<br>65.02.201 690.00<br>64.02.201 151.10<br>64.02.2021 14.51.00<br>64.02.2021 14.51.00<br>64.02.2021 14.51.27<br>64.02.2021 14.51.27<br>64.02.2021 14.51.27<br>84.02<br>84.02<br>14.02<br>14.02 | 5on Çalışma Zamanı<br>30.11.1990 (0:0:0:0<br>(4.0:2:021 114:15:0<br>(4.0:2:021 114:5:0)<br>(4.0:2:021 114:5:0)<br>(4.0:2:                                                                                       | Son Caleforma Sonucu<br>Gores Henic Zadapindhari<br>(Jem bagnya kamandan<br>Ujem bagnya kamandan<br>Ujem bagnya kamandan<br>Ujem bagnya kamandan<br>Gores yu anda Gulayoro. (J<br>Cores yu anda Gulayoro. (J<br>Managari Kamandan<br>Managari Kamandan<br>Managari                                                                                                    | (0x41300)<br>4, (0x41300)<br>4, (0x0)<br>4, (0x0 | zzar<br>dobe Systems (nr.<br>OGOMERIEZ, Firr<br>OGOMERIEZ, Firr<br>OGOMERIEZ, Firr<br>OGOMERIEZ, Firr<br>P Inc.<br>Kirosoft Office<br>Kirosoft Groups<br>Kirosoft Groups<br>Kirosoft Groups<br>Kirosoft Groups<br>Kirosoft Groups<br>Software (Composition)                                                                                                    | Sylemier         Gere Zamalayıcı (Kaplığı)           Serel Görer Oluştur         Görer Al           Görer Al         Görer Al           Tum Görevleri Geruleri Geruleri G |

2. Oluşturulan Windows Görev Zamanlayıcısı (Windows Task Scheduler) Tetikleyiciler kısmından zamanlama verilir ve ayarlar kısmından tarihsel parametre seçilir.

| Tetikleyici | Ayrıntılar Durum                                               |           |
|-------------|----------------------------------------------------------------|-----------|
| Bir kez     | 03.02.2021 tarihinde 16:53 saatinde Etkin                      |           |
|             | Tetikleyiciyi Düzenle                                          |           |
|             | Görevi başlat: Zamanlamayla ~<br>Ayarlar                       |           |
|             | ● Bir kez Başlangıç: 03.02.2021 🔍 16:53:53 🔄 🗅 Saat dilimlerin | de eşitle |
|             | O Günlük                                                       |           |
|             | ⊖ Haftalık                                                     |           |
|             | ⊖ Aylık                                                        |           |
|             |                                                                |           |
| Yeni        | Düzenle                                                        |           |
|             | Gelişmiş ayarlar                                               |           |
|             | ☐ Görevi geciktirme süresi (rastgele): 1 saat ∨                |           |
|             | Görevi şu sıklıkta yenile: 1 saat ∨ şu süreyle: 1 gün          | ~         |
|             | Tüm çalışan görevleri yineleme süresinin sonunda durdur        |           |
|             | 🗌 Şu süreden uzun çalışırsa görevi durdur: 🛛 3 gün 🗸           |           |
|             |                                                                |           |
|             | Süre Sonu: 04.02.2022 V 19:59:09 Saat dilimlerinde eş          | itle      |

3. Parametre dosyası; LogoCRMIntegrationWizard üzerinden oluşmuş dosya formatında olur. Kullanıcı isterse LogoCRMIntegrationWizard üzerinden oluşmuş dosyadaki bilgilerin içeriklerinde düzenleme işlemi yapar. 1.adımda Program/komut dosyasına, Logo CRM Integration Wizard.exe dosya yolu eklenir. 2. adımda Bağımsız değişkenler ekle (isteğe bağlı) kısmına Logo CRM Integration Wizard.txt metin bilgisi eklenir. Aktarım işlemi gerçekleştikten sonra işlem detayı log olarak tutulur. "Başla" butonuna tıklandığında karşılaşılan özet bilgiler otomatik aktarımda da log olarak gösterilir. Her aktarımda ayrı bir log dosyası oluşur. Aktarımda hata alınıp alınmadığı zaman aralıkları bazında tutulmuş olur. Bu tutulacak log dosyasının yeri; LogoCRM kurulum dizinin altında olur.

| 🕒 entegrasyon Ozellik (                                                 | (Yerel Bilgisayar)                                                                    |                                                                                                    | ×                                                                                                    |
|-------------------------------------------------------------------------|---------------------------------------------------------------------------------------|----------------------------------------------------------------------------------------------------|----------------------------------------------------------------------------------------------------|
| Genel Tetikleyiciler                                                    | Eylemler Koşullar                                                                     | Ayarlar                                                                                                    | Geçmiş                                                                                                    |
| Genel Tetikleyiciler<br>Bir görev oluşturduğ<br>Eylem<br>Program başlat | Eylemler Koşullar<br>unuzda, göreviniz b<br>Ayrıntılar<br>D:\LOGOCRM\Lo<br>Bu<br>Eyle | Ayarlar<br>aşlatıldığı<br>ogoCRMlr<br>mi Düzenl<br>görevin g<br>em: Pro<br>yarlar<br>Program/k<br>D:\LOGOC<br>Bağımsız d<br>Başlangıç | Geçmiş         Inda oluşacak eylemi belirtmeniz gerekir.         IntegrationWizard.exe "C:\LogoCRMIntegrationW         e         erçekleştireceği eylemi belirtmeniz gerekir.         gram başlat         1         comut dosyası:         RM\LogoCRMIntegrationWizard.exe         Beğişkenler ekle (isteğe bağlı):         (isteğe bağlı): |
| n aşama ise ERP CRM<br>sk Scheduler) aracılığıy                         | eklenen malzeme<br>yla Logo CRM ürü                                                   | e kartı ve<br>n veya fi                                                                                                    | Tamam İptal<br>eya cari kartı Windows Görev Zamanlayıcısı (Windows<br>rma kartı oluşturur. CRM ERP 'ye verilen parametre                                                                                                    |